# VNC

#### Introduction à VNC

**VNC** (*«Virtual Network Computing»*) est un outil initialement développé par les laboratoires AT&T de Cambridge permettant d'utiliser visuellement un ordinateur distant à travers internet.

VNC est ainsi un programme client-serveur permettant, grâce à un client VNC, de voir et de contrôler un système distant sur lequel un serveur VNC est lancé. Il existe des clients et des serveurs VNC pour une vaste gamme de plates-formes (Windows, MacOS, Unix, Linux, etc.), si bien qu'il est possible, à partir d'un client fonctionnant sous Windows, de prendre la main sur des machines fonctionnant avec d'autres systèmes d'exploitation.

#### **Domaines d'utilisation de VNC**

Les domaines d'utilisation de VNC sont très vastes : administration de machines à distance, tutorat électronique, plates-formes d'assistance (help-desk, hot-line).

Lien de téléchargement :

http://www.realvnc.com/dist/vnc-4.0-x86\_win32.exe

#### **Installation de VNC**

#### 1/Une fois le fichier téléchargé, lancer le programme

#### 2/Cliquer sur next :

| 15 <sup>1</sup> Setup - VhIC |                                                                                                    |
|------------------------------|----------------------------------------------------------------------------------------------------|
|                              | Welcome to the VNC Setup<br>Wizard<br>This will install VNC 4.0 on your computer.<br>It is recommended that you close all other applications before<br>continuing.<br>Click Next to continue, or Cancel to exit Setup. |
|                              | <u>N</u> ext > Cancel                                                                                                    |

## 3/ Cliquer sur « accept the agreement » puis next

| icense Agreement                                                                                                    |    |
|----------------------------------------------------------------------------------------------------|----|
| Please read the following important information before continuing.                                                                                                    | Ċ  |
| Please read the following License Agreement. You must accept the terms of th<br>agreement before continuing with the installation.                                                                                                    | is |
| GNU GENERAL PUBLIC LICENSE<br>Version 2, June 1991                                                                                                    |    |
| Copyright (C) 1989, 1991 Free Software Foundation, Inc.<br>59 Temple Place - Suite 330, Boston, MA 02111-1307, USA<br>Everyone is permitted to copy and distribute verbatim copies<br>of this license document, but changing it is not allowed. |    |
| Preamble                                                                                                    |    |
| The licenses for most software are designed to take away your                                                                                                    |    |
| ⊙ I accept the agreement                                                                                                    |    |
| OI do not accept the agreement                                                                                                    |    |
|                                                                                                    | _  |

## 4/ Cliquer sur next sur les 4 écrans suivant:

| 15 Serup - VHC                                                |              |
|---------------------------------------------------------------|--------------|
| Select Destination Location<br>Where should VNC be installed? |              |
| Setup will install VNC into the following folder.             | oliok Proveo |
| C.\Program Files\ReaWNC\WNR4                                  | Browse       |
|                                                               |              |
| At least 0,1 MB of free disk space is required.               |              |
| < <u>B</u> ack Ne                                             | xt > Cancel  |

| elect Components                  |                                                          |                    |
|-----------------------------------|----------------------------------------------------------|--------------------|
| Which components should be i      | nstalled?                                                | Ċ                  |
| Select the components you wa      | nt to install; clear the components<br>ready to continue | you do not want to |
| Full installation                 |                                                          |                    |
| VNC Server                        |                                                          | 564 KB             |
| VNC Viewer                        |                                                          | 268 KB             |
| Current selection requires at lea | ast 0,9 MB of disk space.                                |                    |

| Select Start Menu Folder            |                                                      |
|-------------------------------------|------------------------------------------------------|
| Where should Setup place the pro    | gram's shortcuts?                                    |
| Setup will create the prog          | ram's shortcuts in the following Start Menu folder.  |
| To continue, click Next. If you wou | uld like to select a different folder, click Browse. |
| ReaMNC                              | B <u>r</u> owse                                      |
|                                     |                                                      |
|                                     |                                                      |
|                                     |                                                      |
|                                     |                                                      |
|                                     |                                                      |
| Don't create a Start Menu folde     | if .                                                 |

| Select<br>click N | he additional tasks y<br>ext. | you would like S | etup to perform w | hile installing VN | NC, then |
|-------------------|-------------------------------|------------------|-------------------|--------------------|----------|
| Additio           | hal icons:                    |                  |                   |                    |          |
|                   | ate a VNC Viewer <u>c</u>     | jesktop icon     |                   |                    |          |
| Cr                | ate a VNC Viewer <u>C</u>     | Quick Launch ice | on                |                    |          |
| VNC S             | erver configuration:          |                  |                   |                    |          |
| 🗹 Re              | gister and configure          | VNC Server for   | Service-Mode      |                    |          |
| 🗹 St              | int the VNC Server in         | n Service-Mode   |                   |                    |          |
|                   |                               |                  |                   |                    |          |

### 5/ Puis cliquer sur install

| i <mark>5</mark> 1 Setup - VHC                                                                               |        |
|----------------------------------------------------------------------------------------------------|--------|
| <b>Ready to Install</b><br>Setup is now ready to begin installing VNC on your computer.                      |        |
| Click Install to continue with the installation, or click Back if you want to review<br>change any settings. | or     |
| Destination location:<br>C:\Program Files\RealVNC\VNC4                                                       |        |
| Setup type:<br>Full installation                                                                             |        |
| Selected components:<br>VNC Server<br>VNC Viewer                                                             |        |
| Start Menu folder:<br>ReaVNC                                                                                 |        |
| <u>s</u>                                                                                                    | 5      |
| < <u>B</u> ack <u>Install</u>                                                                                | Cancel |

6/ La fenetre ci-dessous apparaît, cliquer sur « set password »

| DESKIDD                                                 | Hooks                                                                |         | Legacy  |
|---------------------------------------------------------|----------------------------------------------------------------------|---------|---------|
| Authentication                                          | Connections                                                          | Inputs  | Sharing |
| No Authentication<br>NNC 3.3 Auther<br>Prompt local use | on or Encryption<br>itication, no Encryptio<br>er to accept incoming | n Set F | assword |
|                                                         |                                                                      |         |         |
|                                                         |                                                                      |         |         |

7/ Entrer le mot de passe suivant et le confirmer sur la ligne du dessous :

Mot de passe : ntsid

| WinWIC Password   |           |
|-------------------|-----------|
| New Password:     |           |
| Confirm Password: |           |
|                   | OK Cancel |

8/ cliquer ensuite sur OK, deux fois pour valider puis sur next et terminer

Une petite icône VNC doit apparaître dans la barre des taches sur la droite

La prise de main à distance est opérationnelle !